# vøila!

# Comment activer ou désactiver le paramètre de demande de remplacement.

Aller sur la console web de Voilà https://console.voila.app/fr

2 Cliquer sur l'icone Paramètres de l'entreprise.

1

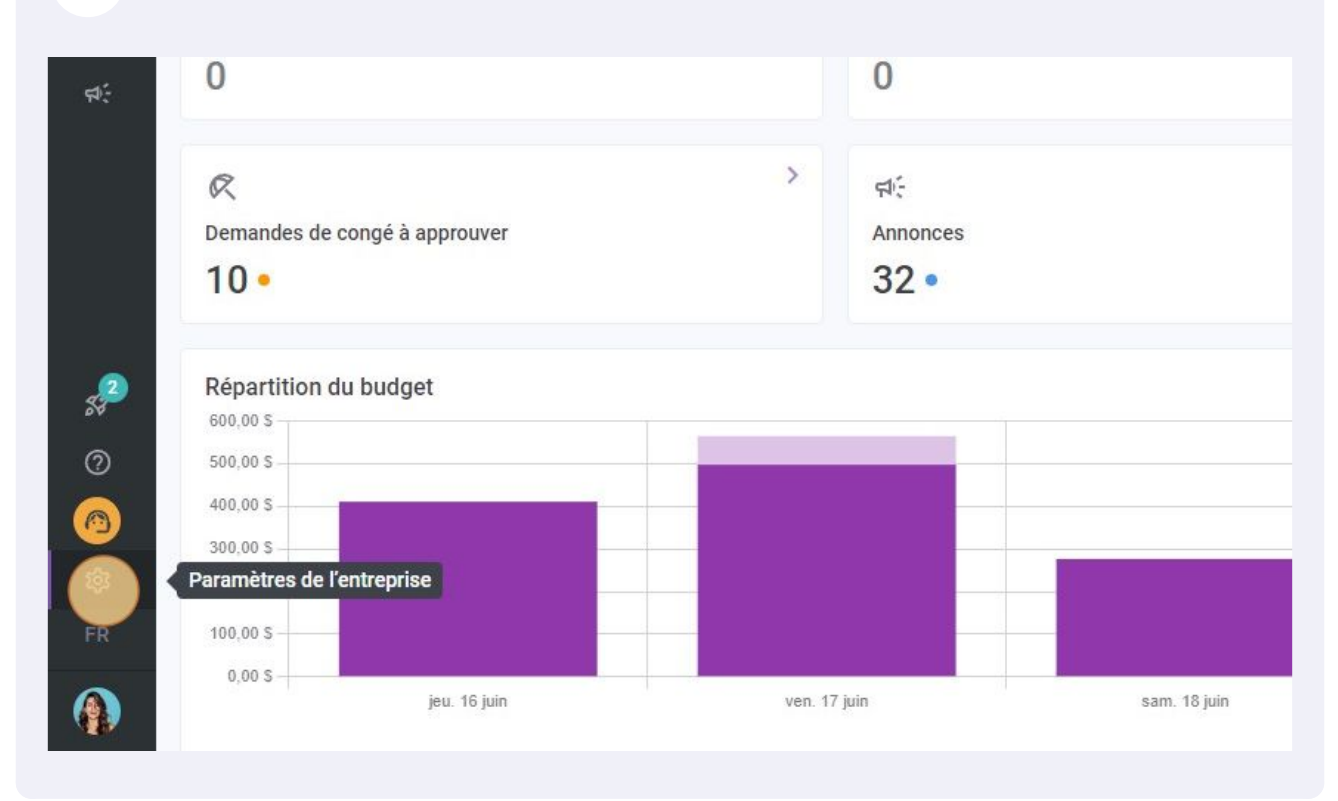

#### 3 Sélectionner Paramètres généraux.

4

Abridge

앎

Ð

2

0

<u>1</u>3

### Mon entreprise ÷. Paramètres généraux Structure organi Définir les différents niv Gérer le nom de votre entreprise, son fuseau horaire, les langues supportées, de votre entreprise, ains les permissions de vos gestionnaires et la confidentialité des informations entrées. de ses divisions, équipe et sous-lieux de travail. Paramètres des horaires ----۲ Horaires et disponibilités Invitation et ass Définir les types événements supportés, Les paramètres suivant le jour de début de la semaine, les toute l'entreprise et sere contraintes de travail et la publication défaut lors de la créatic daa ba Dáfin Aller dans la section Permissions. < Retour aux paramètres voilà! Paramètres généraux Paramètres généraux ~ Entreprise Entreprise Nom de l'entreprise Confidentialité Nom Permission Abridge Notifications Modules Logo Structure organisationnelle Il est recommandé d'utiliser un logo d'au minimum 500 px par 500 px. Horaires et disponibilités Invitation et assignation Mobilité des employés Paie et congés **Fuseau horaire** Temps et présence

Le fuseau horaire de votre entreprise sera appliqué par défaut à chaque nouveau lieu

### Sélectionner la commande Demandes de remplacements pour activer ou désactiver cette option.

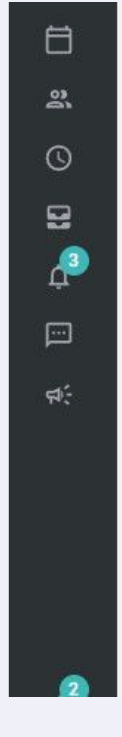

| Notifications              | Assignations       |                                                                                                    |
|----------------------------|--------------------|----------------------------------------------------------------------------------------------------|
| Modules                    |                    | Approbation des assignations requise                                                                             |
| tructure organisationnelle |                    | Un gestionnaire doit approuver l'attribution d'un quart de travail ou<br>ou d'un échange à l'employé intéressé.  |
| loraires et disponibilités |                    |                                                                                                    |
| nvitation et assignation   |                    |                                                                                                    |
| Aobilité des employés      | Remplacements      |                                                                                                    |
|                            |                    | Demandes de remplacements                                                                                        |
| aie et congés              | ð (🤜 🗧             | Les employés peuvent demander des remplacements pour leurs q<br>peuvent modifier ou supprimer les remplacements. |
| emps et présence           |                    |                                                                                                    |
| acturation                 |                    | Approbation des demandes de remplacements requis                                                                 |
| ntégrations                | <b>e</b>           | Un gestionnaire doit approuver chaque demande de remplacemen<br>avant que Voilà! ne cherche un remplaçant.       |
|                            |                    |                                                                                                    |
|                            |                    |                                                                                                    |
|                            | Échanges de quarts |                                                                                                    |
|                            |                    | Demandes d'échanges de quarts                                                                                    |